INSTRUCTIONS to Submit Complaint – Link at bottom of page

|   | Home Building Business Licensing Enforce                                                                                  | ment |  |  |  |
|---|----------------------------------------------------------------------------------------------------|------|--|--|--|
|   | Submit a Complaint by Agency Search Case Select Services                                                                  |      |  |  |  |
|   |                                                                                                    |      |  |  |  |
|   | <b>Search</b>                                                                                                    |      |  |  |  |
| 1 | <ul> <li>Building</li> <li>Enforcement</li> <li>Submit a complaint.</li> <li>Complaint</li> </ul>                         |      |  |  |  |
|   | <ul><li>Engineering</li><li>Fire</li></ul>                                                                                |      |  |  |  |
|   | <ul> <li>Health</li> <li>Licenses<br/>Select all license types that pertain to your business</li> <li>Planning</li> </ul> |      |  |  |  |
| 2 |                                                                                                    |      |  |  |  |
|   | File Complaint                                                                                                    |      |  |  |  |

- 1 Expand "Enforcement" and click in box in front of "Complaint
- 2 Select "File Complaint"

| 3 | Enter the address of the complaint |                    |                        |  |  |
|---|------------------------------------|--------------------|------------------------|--|--|
|   | Street No.: Direction<br>Select    | : Street Name:     | Street Type:<br>Select |  |  |
|   | Unit Type: Unit No.:               |                    |                        |  |  |
| 4 | City:                              | State:<br>Select 💌 | Zip:                   |  |  |
|   | Search Clear                       | Lz                 |                        |  |  |

- 3 Only enter "Street No." and "Street Name"
- 4 Select "Search" (less information works best)

Enter information regarding complaint and submit.

## **Click here for link to Submit Complaint**